#### Comunità Pastorale "EPIFANIA del SIGNORE"

Parrocchia S. BARTOLOMEO

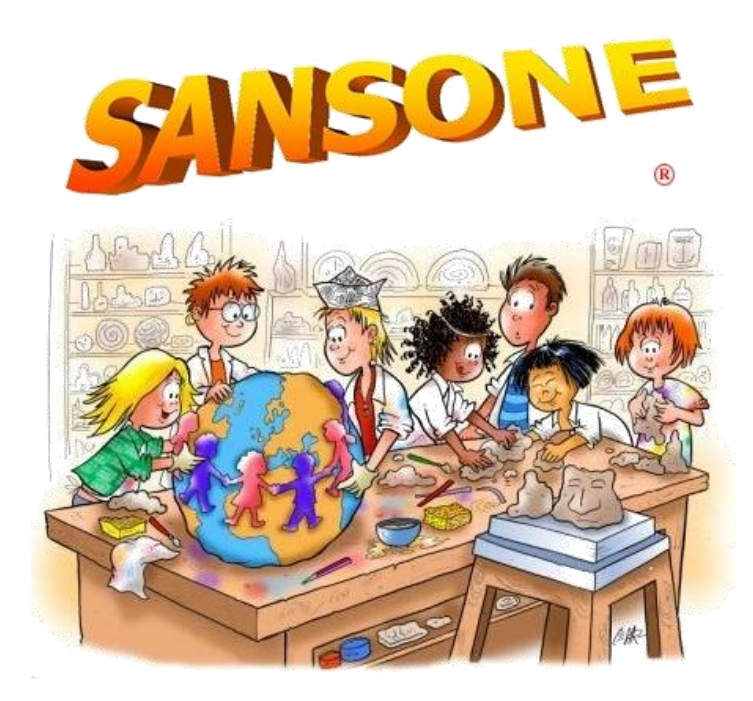

Versione 8 del 15/03/2018

Sansone è un servizio studiato per **semplificare** e velocizzare il modo in cui gli oratori affrontano ogni giorno le questioni organizzative, amministrative e logistiche.

A tutti i ragazzi che frequentano le attività della Parrocchia viene creato un **profilo web** su Sansone col quale attraverso un *codice* e una *password* potranno accedere in qualsiasi momento al portale.

### COME FUNZIONA?

Funziona come una carta prepagata: occorre avere disponibilità (credito) per procedere alle iscrizioni alle varie iniziative a pagamento entro la data di scadenza prevista dall'attività.

#### COME e QUANDO RICARICARE?

Il badge può essere ricaricato

- in Segreteria di San Bartolomeo dalle 17 alle 18 da lunedì a venerdì per Oratorio Feriale vedi dati e orari sull'apposito volantino
- tramite bonifico bancario sul c/c IBAN IT90P033590160010000012915 intestato a Parrocchia San Bartolomeo indicando come causale il nome e cognome del bambino e/o il numero di badge.

E' molto comoda la versione di SANSONE per smartphone!!!! (non é una app).

SE VOSTRO FIGLIO/A FREQUENTERA' L'ORATORIO FERIALE presso la PARROCCHIA SA BARTOLOMEO E NON VI E' STATO CONSEGNATO IL BADGE OCCORRE MANDARE UNA FOTO DEL BAMBINO IN FORMATO 4:3 (anche scattata col cellulare orizzontale) e inviarla all'indirizzo mail o via whatsapp ai contatti sotto riportati.

In caso di difficoltà è possibile inviare una mail all'indirizzo <u>brugheriosanbartolomeo@chiesadimilano.it</u> oppure telefonare in orario di ufficio al seguente nr. +39 3337626565.

# ALCUNE ISTRUZIONI

# 1. Iscrizione e Primo accesso

Entrando nella pagina indicata (<u>http://sansone.clsoft.it</u>) si giunge al Login della pagina di SANSONE®.

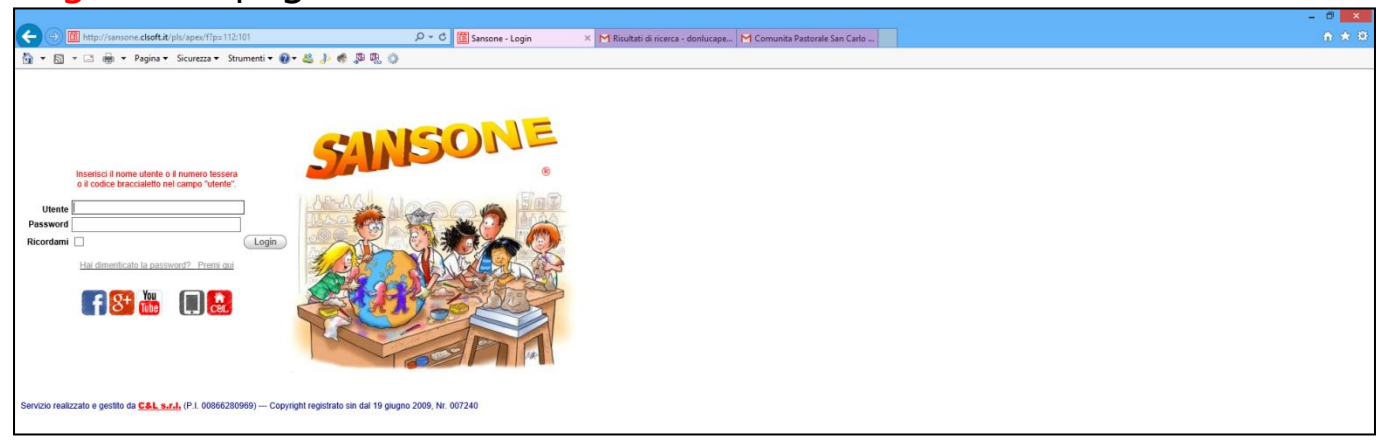

Inserite il nome Utente e la Password che avete ricevuto.

#### • Cambio Password (facoltativo)

Dopo essere entrati la prima cosa da fare è cambiare la password inserendone una personale.

Cliccate sulla "chiave inglese" —

|                                                                                                    |                        |                                                                 | - đ ×           |
|----------------------------------------------------------------------------------------------------|------------------------|-----------------------------------------------------------------|-----------------|
| C 💬 🧰 http://sansone.clsoft.it/pls/apex/f?p=112:1:7732257467511                                    | ♀ ♂ 🛅 Operatività      | 🗙 M a - donlucapeschiera@gmail.c M Comunita Pastorale San Carlo | <u>∩</u> ★ ₽    |
| 💁 🔻 🖾 👻 🖃 🖛 👻 Pagina 👻 Sicurezza 👻 Strumenti 👻 🚱 🗶 🖑 🥵 💭 🐘 🐇                                       | 0                      |                                                                 |                 |
| Comunità Pastorale San Carlo Borromeo                                                              |                        |                                                                 | Zelo Segreteria |
| Operatività Persone Spazi                                                                          |                        |                                                                 |                 |
| Operatività                                                                                        |                        |                                                                 |                 |
| iscrizione alle attività Estatia conto Risciologo attività Gruppi uterita Registro Infe            | emeria Presenze        |                                                                 |                 |
| Annunci e Comunicazioni                                                                            |                        |                                                                 |                 |
| Buongiorno dalla Comunità Pastorale San Carlo Borromeo!!!                                          |                        |                                                                 |                 |
| Raccomando di inserire la foto dei ragazzi/e che avete iscritto per poter stampare la tesse        | ara!                   |                                                                 |                 |
| Sarete avvisati con una mail quando potrete ritirare la tessera in segreteria.                     |                        |                                                                 |                 |
| Buona giornatal                                                                                    |                        |                                                                 |                 |
| Lo staff                                                                                           |                        |                                                                 |                 |
|                                                                                                    |                        |                                                                 |                 |
| Servizio realizzato e gestito da CAL s.r.l. (P.I. 00866280969) — Copyright registrato sin dal 19 g | jugno 2009, Nr. 007240 |                                                                 |                 |

Quindi potete modificare il vostro **nome utente** e inserire la **Password** che preferite digitandola nell'apposito spazio.

| 🕞 🛞 🔟 http://sansone.dsdf.ak/pl/spex/ffp=1125993:1417333236703=NO= 🖉 🗸 🖒 🖺 Profilo Utente 🗙 M Risultati di ricerca - donlucape M Comunita Pastorale San Carlo                                                                                                    | ☆★ \$\$ |
|----------------------------------------------------------------------------------------------------|---------|
| 🔄 + 🔝 + 🕞 agina + Skureza + Skureza + Skure |         |
| Segreteria Zelo                                                                                                    |         |
| Modifica nome utente Cambia Nome Utente Torna alla pagina Iniziale                                                                                                    |         |
| Imposta il tuo nome utente [oratoriozelo                                                                                                    |         |
| Modifica indirizzo e-mail                                                                                                    |         |
| Imposta indirizzo e-mail principale [oratoriosaniluigizeio@gmail.com                                                                                                    |         |
| Modifica Password Cambia Password                                                                                                    |         |
| Digita la nuova Password                                                                                                    |         |
| Servicio realizzato e gestilo da <u>C&amp;L s.r.l.</u> (P.I. 00866280969) Copyright registrato sin dal 19 giugno 2009, Nr. 007240                                                                                                    |         |

# Anagrafica personale

Se volete modificare qualche dato occorre farlo in Segreteria dell'Oratorio o mandare una mail all'indirizzo sotto riportato. Troverete qui in anagrafica l'appartenenza ai gruppi e alle classi, l'eventuale abbinamento con la propria famiglia e lo spazio "PORTAFOGLIO": qui trovate l'unico dato che potete modificare: la cifra massima giornaliera spendibile al bar (quando sarà attivata).

Inserendo la cifra che desiderate e cliccando su "applica cambiamenti" fisserete la quota massima giornaliera di **spesa al bar**.

Da questa finestra potete anche passare all'estratto conto del vostro profilo cliccando su "**Consulta Estratto Conto**".

| 🗲 🛞 🌆 http://sansone.dxoft.ik/ptu/spe//Tips 112:512:13122518151477:NO 512:P512_ID_PERSON. D + C 📓 Jessona - Portafoglio 🛛 × M incontro - donlucapechiea@ M Comunita Patronale San Carlo                                                         | - □ <mark>×</mark><br>∩★0 |
|----------------------------------------------------------------------------------------------------|---------------------------|
| 🛐 + 🗋 + 🖙 Appina + Scurzza + Strumenti + 🕢 + 🗸 🗦 🦚 💯 🐘 👔                                                                                                    |                           |
| Oratorio S.Luigi e S.Agnese                                                                                                    | Zelo Segreteria           |
| Operatività Persone Spazi                                                                                                    |                           |
| Elenco Persona - Portafoglio                                                                                                    |                           |
| Zelo Segreteria           Anagrafica         Famiglia         Rubrica         Gruppi         Foto         Sacramenti         Portaloglio                                                                                                    |                           |
| Portalogilo     Applica cambiamenti       Credito Istituzionale 0     Credito Istituzionale Familia 0       Credito Commerciale 0     Credito Commerciale Familia       Punti 0     Credito Commerciale Familia       Spesa massima giornaliera |                           |
| Attività gratuite Si ® No<br>Consulta Estratto Conto                                                                                                    |                           |
|                                                                                                    |                           |
|                                                                                                    |                           |
|                                                                                                    |                           |
| Servicio realizzato e gesitto da CAL s.r.l. (P.1. 00866200969) — Copyright registrato sin dal 19 giugno 2009, Nr. 007240                                                                                                    |                           |
|                                                                                                    |                           |

# Operatività

- 🔝 👻 📾 👻 Pagina 👻 Sicurezza 👻 Strumenti 👻 🚷 👟 🦀 💭 🐘 🍈

Persona Segreteria Zelo

zzato e gestito da C&L s.r.l. (P.I. 00866280969) --- Copyright registrato sin dal 19 giugno 2009, Nr. 0072

Oratorio S.Luigi e S.Agnese Operatività Persone Spazi

Qui trovi le OPERAZIONI che puoi fare attraverso la pagina di Sansone:

|                                                                                                    | - 0 ×                 |
|----------------------------------------------------------------------------------------------------|-----------------------|
| 🗲 🐑 🌆 http://sansone.ckoft.af/pls/apes/ft/ps112:11:3122318151477::NO 🔎 C 🔯 Operatività 🗶 M incontro - donlucapeschiera@ M Comunita Pastorale San Carlo      | A ★ Ø                 |
| 💁 + 🖸 + 🖸 🌸 + Pagina + Sicurezza + Strumenti + 🚱 - 🖉 🦓 🖓 🖏 🔅                                                                                                |                       |
| Oratorio S.Luigi e S.Agnese                                                                                                    | Zelo Segreteria 🥅 🔼 🦳 |
| Operatività Persone Spazi                                                                                                    |                       |
| Operatività                                                                                                    |                       |
| 🧭 🚊 🗏 😕 🎦                                                                                                    |                       |
| Iscrizione alle attività Estratto conto Rieollogo attività Gruppi utente Registro infermenia Presenze                                                       |                       |
|                                                                                                    |                       |
| Annunci e C imunicazioni                                                                                                    |                       |
| Buongiorno da la Comunità Pastorale San Carlo Borromeo!!!                                                                                                   |                       |
| Raccomando dunserire la foto (una sola!!!) del ragazzile che avete iscritto per poter stampare la tessera!                                                  |                       |
| ANDARE IN 'PER SONE', cliccare sulla matitina, poi in finestra "FOTO", cliccare su 'CREA", poi su 'SFOGLIA' e selezionare la foto che si desidera inserire. |                       |
| Sarete avvisati coi una mail quando potrete rittrare la tessera in segreteria.                                                                              |                       |
| Buona giornatal                                                                                                    |                       |
| Lostaff                                                                                                    |                       |
|                                                                                                    |                       |
| Servicio realizzato e giutito da C&L s.r.t. (P.1.00865280969) — Copyright registrato sin dal 19 giugno 2009, Nr. 007240                                     |                       |
|                                                                                                    |                       |
|                                                                                                    |                       |
|                                                                                                    |                       |

## ISCRIZIONE ALLE ATTIVITA' DELL'ORATORIO

D-0 B

L' iscrizione alle varie attività avviene online entro la data segnalata dal sistema:

Cliccando su "prosegui" e <u>selezionando</u> <u>la SEDE</u> (ATTENZIONE: occorre cliccare la sede corretta in cui è organizzata l'attività- le uscite/vacanze sono organizzate, per tutti, dalla Parrocchia San Bartolomeo- l') in cui si desidera iscriversi all'attività

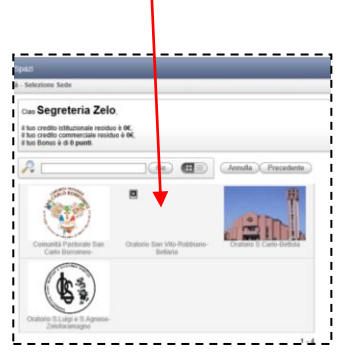

si giunge alla schermata in cui scegliere il tipo di attività a cui ci si vuole iscrivere,

| Applica<br>filtro per                                                                                                    | Scegli l'attività a | cui iscriverti o rinunciare diccando sull'immagine de<br>Go Action | Ila colonna "scrizione"<br>ns 💌 Esci | )           |               |             |                    |                 |                      |              |                           |                   |
|----------------------------------------------------------------------------------------------------|---------------------|--------------------------------------------------------------------|--------------------------------------|-------------|---------------|-------------|--------------------|-----------------|----------------------|--------------|---------------------------|-------------------|
|                                                                                                    | <u>Tipologia</u>    | Attività                                                           | <u>Iscrizione</u>                    | <u>Info</u> | <u>Inizio</u> | <u>Fine</u> | Termine Iscrizioni | <u>Prezzo</u> € | <u>Prezzo a te €</u> | <u>Punti</u> | <u>Gr.Att.Alternative</u> | <u>Iscrizione</u> |
| <b>V</b>                                                                                                    | ٨                   | Iscrizione pasto LUNEDI I SETTIMANA                                | 4                                    | <b>į</b> )  | 12/06/17      | 12/06/17    | 12/06/17 09:30     | 5,00            | 0,00                 | 0            |                           | Da casa - Singola |
| 2                                                                                                    | Å                   | PREISCRIZIONE ORATORIO ESTIVO 2017                                 | 0                                    |             | 01/05/17      | 13/07/17    | 01/07/17 23:59     | 10,00           | 0,00                 | 0            |                           | In sede - Singola |
| in the second second se | Å.                  | ISCRIZIONE PRIMA SETTIMANA ORATORIO ESTI                           | /0 🔇                                 | <b>į</b> )  | 12/06/17      | 16/06/17    | 12/06/17 10:00     | 20,00           | 0,00                 | 0            |                           | Da casa - Singola |
| <u>ب</u>                                                                                                    |                     |                                                                    |                                      |             |               |             |                    |                 |                      |              |                           | 1-                |

Per accedere all'iscrizione dell'attività cliccare sulla freccia gialla, se si è già iscritti il bollino sarà verde.

<u>Info</u>

٩

٩

<u>scrizione</u>

E)

 $\checkmark$ 

0

# Nella schermata dell'iscrizione troverete:

|                                                                                                    | 00                                                                                                    |                                                                                                    |
|----------------------------------------------------------------------------------------------------|----------------------------------------------------------------------------------------------------|----------------------------------------------------------------------------------------------------|
| ciao Zanta Luca,                                                                                                    | Evento Sede Oratorio S Luioi e S Aonese                                                                                                    | Prerequisiti e/o Vincoli<br>Modalità d'iscrizione Da casa                                                                                        |
| il tuo credito istituzionale residuo è 100€,<br>il tuo credito commerciale residuo è 5€,<br>il tuo Bonus è di 0 punti. | TIDO MENSA<br>Descrizione Iscrizione pasto LUNEDI I SETTIMANA<br>Liscrizione permiette di Accedere al Pranzo del Giorno Indicato. Li menu' lo trovate sugli avvisi alla vostra prima pagina di sansone | Gruppo attività alternative<br>Evento ISCRIZIONE PRIMA SETTIMANA ORATORIO ESTIVO<br>Gruppo (Nessun prerequisito)<br>Classe (Nessun prerequisito) |
| N.partecipanti 1<br>Note                                                                                               | > SELEZONARE OPZIONE EIANOO SE SI DESIDERA PASTO IN BIANCO (PASTA BIANCA)<br>Locatik fortonio San Luigi e Santa Agnese Zelo<br>Referente<br>Periodo dal 1200/2017 al 1200/2017                         | Allegati<br>Nessun allegato disponibile                                                                                                    |
| OpzioneNessuna                                                                                                    | Termine iscritione 1206/2017 09:30<br>Posti disponibili 99999<br>Guada iscritone 5                                                                                                    |                                                                                                    |
| Annulla Iscrivi Iscrivi e Stampa                                                                                       | Quota da pagare 0<br>Punti 0                                                                                                    |                                                                                                    |
|                                                                                                    |                                                                                                    |                                                                                                    |

Selezione persona Sede attività Selezione attività Iscrizione

la descrizione dell'evento, il costo e il termine iscrizione e l'eventuale volantino da scaricare:

|                                                                        | Selezione persona                          | Sede attività                  | Selezione attività              | lscrizione                                         |
|------------------------------------------------------------------------|--------------------------------------------|--------------------------------|---------------------------------|----------------------------------------------------|
| Evento                                                                 |                                            |                                |                                 |                                                    |
| Sede Oratorio S.Luigi e S.Agnese                                       |                                            |                                |                                 |                                                    |
| Tipo Mensa                                                             |                                            |                                |                                 |                                                    |
| Descrizione Iscrizione pasto LUNEDI                                    | I SETTIMANA                                | 4                              |                                 |                                                    |
| L'ISCRIZIONE PERMETTE DI ACCEDERE<br>> SELEZIONARE OPZIONE BIANCO SE S | AL PRANZO DEL GIOR<br>SI DESIDERA PASTO IN | NO INDICATO. I<br>BIANCO (PAST | L MENU' LO TROVATE<br>A BIANCA) | E SUGLI AVVISI ALLA VOSTRA PRIMA PAGINA DI SANSONE |
| Località Oratorio San Luigi e Santa Agnese Zelo                        |                                            |                                |                                 |                                                    |
| Referente                                                              |                                            |                                |                                 |                                                    |
| Periodo dal 12/06/2017 al 12/06/2017                                   |                                            |                                |                                 |                                                    |
| Termine iscrizione 12/06/2017 09:30                                    |                                            |                                |                                 |                                                    |
| Posti disponibili 99999                                                |                                            |                                |                                 |                                                    |
| Quota iscrizione 5                                                     |                                            |                                |                                 |                                                    |
| Quota da pagare 0                                                      |                                            |                                |                                 |                                                    |
| Punti 0                                                                |                                            |                                |                                 |                                                    |
|                                                                        |                                            |                                |                                 |                                                    |
|                                                                        |                                            |                                |                                 |                                                    |
|                                                                        |                                            |                                |                                 |                                                    |

Servizio realizzato e gestito da C&L s.r.l. (P.I. 00866280969) --- Copyright registrato sin dal 19 giugno 2009, Nr. 007240

A destra trovate gli eventi o i prerequisiti necessari per potersi iscrivere ed eventuali allegati da leggere e scaricare:

| Prerequis    | iti e/o Vincoli                                  |
|--------------|--------------------------------------------------|
| Modali       | ità d'iscrizione Da casa                         |
| Gruppo attiv | vità alternative                                 |
|              | Evento ISCRIZIONE PRIMA SETTIMANA ORATORIO ESTIV |
|              | Gruppo (Nessun prerequisito)                     |
|              | Classe (Nessun prerequisito)                     |
| Allegati     |                                                  |
| Neccup allo  | asto disponibilo                                 |
| Nessun alle  | gato disponibile                                 |

Infine a sinistra le possibili opzioni (se previste) il riassunto del costo e del proprio conto, e il tasto per l'iscrizione:

|                                      | Ciao Zanta Luca                                                                                                    | E              |
|--------------------------------------|----------------------------------------------------------------------------------------------------|----------------|
|                                      | il tuo credito istituzionale residuo è <b>100€</b> ,<br>il tuo credito commerciale residuo è <b>5€</b> ,<br>il tuo Bonus è di <b>0 punti</b> .                                                                                                    |                |
|                                      | N.partecipanti 1<br>Note<br>Opzione<br>Importo<br>-Nessuna-<br>OPZIONE PASTA IN BIANCO<br>Annulla<br>Iscrivi Iscrivi e Stampa                                                                                                    | 1              |
|                                      | Servizio realizzato e gestito da <u>C&amp;L s.r.l.</u> (Pl. 00866280960                                                                                                    | <del>)</del> ) |
|                                      | B • D • ∴ B • Paper • Source • Develot • B • B ↓ € ₽ ® 0<br>Oratorio S.Luigi e S.Agnese                                                                                                    |                |
| <i>NB: La <b>finestra gialla</b></i> | Ceperanda Descrite Space Operanda Statisme attended Operanda Statisme attended                                                                                                    |                |
| segnala eventuali                    | tent ta account de tant à account de tant à |                |
| errori (mancanza di credito, d       | o altro)                                                                                                    |                |

# Sarà possibile "DISISCRIVERSI" dall'attività cliccando sul BOLLINO VERDE con il RIACCREDITO del relativo costo.

# • E' possibile CONSULTARE il PROPRIO ESTRATTO CONTO:

Selezionando il periodo e la causale è possibile verificare sempre il proprio E/C: saranno sempre indicate tutte le operazioni intervenute in qualsiasi luogo (segreteria, bar, da casa) sul proprio badge con la massima trasparenza e il massimo controllo.

|                                                 | (/                                                          |                             | d III         |          |              |          |              |                      |                             |      | 1 | - 5 ×                                                                 |
|-------------------------------------------------|-------------------------------------------------------------|-----------------------------|---------------|----------|--------------|----------|--------------|----------------------|-----------------------------|------|---|-----------------------------------------------------------------------|
|                                                 | //sansone.cisorc.it/pis/apex/rrp=112:55:17000709200807:NO:K |                             | Estrati       | to Conto | ,            | M incont | ro - donluca | ipeschiera@ M Comu   | inita Pastorale San Carlo   | gout |   |                                                                       |
| 🙆 * 🗟 * 🖾                                       | 🗮 🔻 Pagina 🔻 Sicurezza 👻 Strumenti 👻 🚷 🐥                    | 🍕 🖆 👘 🔅                     |               |          |              |          |              |                      |                             |      |   |                                                                       |
| Oratorio                                        | S.Luigi e S.Agnese                                          |                             |               |          |              |          |              |                      |                             |      |   | Zelo Segreteria 📄 🔼 🦰                                                 |
| Operatività I                                   | Persone Spazi                                               | _                           |               |          |              |          |              | _                    | _                           | _    | _ |                                                                       |
| Operatività 📏 Es                                | tratto conto                                                |                             |               |          |              |          |              |                      |                             |      |   |                                                                       |
| Persona Se<br>Periodo dal [01/0<br>Causale (Tut | greteria Zelo<br>1/2015 x ≝ a ≝<br>a) Go                    |                             |               |          |              |          |              |                      |                             | 1    |   | Informazioni                                                          |
| Segreteria                                      | Zelo                                                        |                             |               |          |              |          |              |                      |                             |      |   |                                                                       |
| Data operazione                                 | Descrizione                                                 | Note Istituzionale          | Commerciale   | Punti    | Partecipanti | Inizio   | Fine         | Tipo attività Classe | e Sede                      |      |   | In questa pagina è possibile<br>elencare tutti i movimenti effettuati |
| 11/05/15                                        | Stampa Card                                                 | 0,00                        | 0,00          | 0        | 0            |          |              |                      | Oratorio S.Luigi e S.Agnese |      |   | nel periodo indicato.                                                 |
| 11/05/15                                        | Stampa Card                                                 | 0,00                        | 0,00          | 0        | 0            |          |              |                      | Oratorio S.Luigi e S.Agnese |      |   | Oltre al periodo, deve essere                                         |
| 11/05/15                                        | Versamento credito                                          | 100,00                      | 0,00          | 0        | 0            |          |              |                      | Oratorio S.Luigi e S.Agnese |      |   | specificato almeno un parametro.                                      |
| 11/05/15                                        | ISCRIZIONE PRIMA SETTIMANA ORATORIO ESTIVO                  | -15,00                      | 0,00          | 0        | 1            | 08/06/15 | 12/06/15     | Oratorio             | Oratorio S.Luigi e S.Agnese |      |   | La voce Riporto saldo, se<br>presente, costituisce la somma di        |
| Saldo                                           |                                                             | 85,00                       | 0,00          | 0        |              |          |              |                      |                             |      |   | tutti i movimenti precedenti alla                                     |
| TOTALE<br>Esporta dati                          |                                                             | 85,00                       | 0,00          | 0        |              |          |              |                      |                             |      |   | data di inizio periodo.                                               |
| Laporta data                                    |                                                             |                             |               |          |              |          |              |                      | 1 - 4                       |      |   |                                                                       |
| Servizio realizzato e                           | gestito da C&L s.r.l. (P.I. 00866280969) Copyright regist   | rato sin dal 19 giugno 2009 | 9, Nr. 007240 |          |              |          |              |                      |                             |      |   |                                                                       |

CONSULTARE LE ATTIVITA' A CUI SI E' ISCRITTI

|                                                                                                    | - 0 ×                                                                                                    |
|----------------------------------------------------------------------------------------------------|----------------------------------------------------------------------------------------------------|
| 🗲 🛞 🔞 http://sansone.clsoft.ik/pls/apew/Tip=1123617006769200007:NO-RP.36: $\mathcal{P} = 0$ 🛅 Repuisog Attività × Mincontro - donlucapeschiera@ M Comunita Pastorale San Carlo 🛅 Logout                                                                                                    |                                                                                                    |
| 🔄 🛪 🔂 🤘 🖙 Dagina 🛪 Sicurezza 🛪 Strumenti 🕶 🚳 🕸 🌡 🤌 🦃 🥵 🏠                                                                                                    |                                                                                                    |
| Oratorio S.Luigi e S.Agnese                                                                                                    | Zelo Segreteria                                                                                                    |
| Operativnià Persone Spazi                                                                                                    |                                                                                                    |
| Operatività > Riepitogo attività                                                                                                    |                                                                                                    |
| Persona Segreteria Zelo                                                                                                    | Informazioni                                                                                                    |
| Segreteria Zelo                                                                                                    |                                                                                                    |
| Periodo dal [11052015 x] 🛗 a                                                                                                    |                                                                                                    |
| Coo     (Actions ▼)                                                                                                    |                                                                                                    |
|                                                                                                    | In questa pagina trovi tutti gli<br>eventi a cui hai partecipato o ti sei                                                                       |
| Attivita Localma inizio i inizio i inizio i inizio i inizio i inizio i inizio i inizio i anna i inizio i inizio | iscritto nel periodo indicato.                                                                                                    |
|                                                                                                    | Quelli che hanno il simbolo della<br>spunta verde sono gli eventi a cui<br>ti sei iscritto ed il termine di<br>iscrizione non è ancora passato. |
|                                                                                                    | Cliccando sul relativo simbolo<br>verde della spunta potrai accedere<br>alla pagina per cancellarti<br>dall'evento.                             |
|                                                                                                    |                                                                                                    |
|                                                                                                    |                                                                                                    |
| Service resting as CAL set (PL 10066720969) Convolution resistants on dal 19 munon 2009. Nr. 007240                                                                                                    |                                                                                                    |
|                                                                                                    |                                                                                                    |
|                                                                                                    |                                                                                                    |

CONSULTARE EVENTUALI INTERVENTI
 IN INFERMERIA

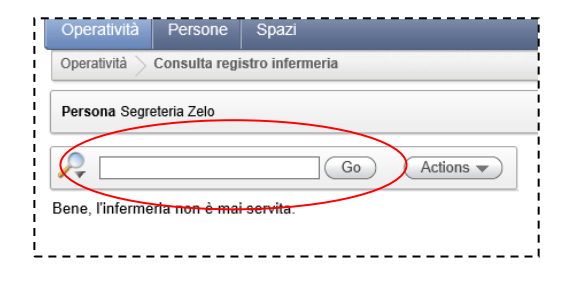

| 🗧 🔿 🗰 http                                  | ://sansone. <b>clsoft.it</b> /pls                     | s/apex/f?p=112:326:17006769200807::NO::: | ۶- م |
|---------------------------------------------|-------------------------------------------------------|------------------------------------------|------|
| 🕯 🕶 🖾 👻 🖃                                   | 🖶 👻 Pagina 🕶 S                                        | iicurezza 🕶 Strumenti 🕶 🔞 🖉 🙏 🐗 🔎        | R. O |
| Oratorio                                    | S.Luigi e                                             | S.Agnese                                 |      |
|                                             | Persone Spazi                                         |                                          |      |
| Operatività > Pr                            | esenze nel giorno                                     |                                          |      |
| Persona Se<br>Periodo dal [11/0<br>Data Ora | greteria Zelo<br>5/2015 × 🛍 al 11<br>Tipo attività Al | )<br>1/05/2015 🛗 Go                      | _    |
| 11/05/2015 16:19                            | Presenza                                              | Cassa Istituzionale - Versamento credito | D    |
|                                             |                                                       |                                          |      |

• CONSULTARE L'ELENCO DELLEPRESENZE E DI OGNI ATTIVITA'SVOLTA SUL PROFILO